# Hurtigveiledning **Cerabar PMP23 IO-Link**

Prosesstrykkmåling

Olink

71442283 2019-05-31

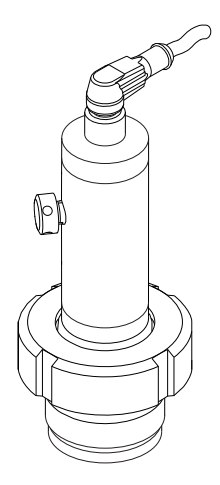

Disse anvisningene er en hurtigveiledning; de er ikke en erstatning for bruksanvisningen som gjelder enheten.

Du finner detaljert informasjon om enheten i bruksanvisningen og annen dokumentasjon: Tilgjengelig for alle enhetsversjoner via:

- Internett: www.endress.com/deviceviewer
- Smarttelefon/nettbrett: Endress+Hauser Operations App

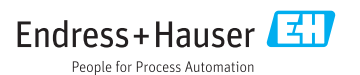

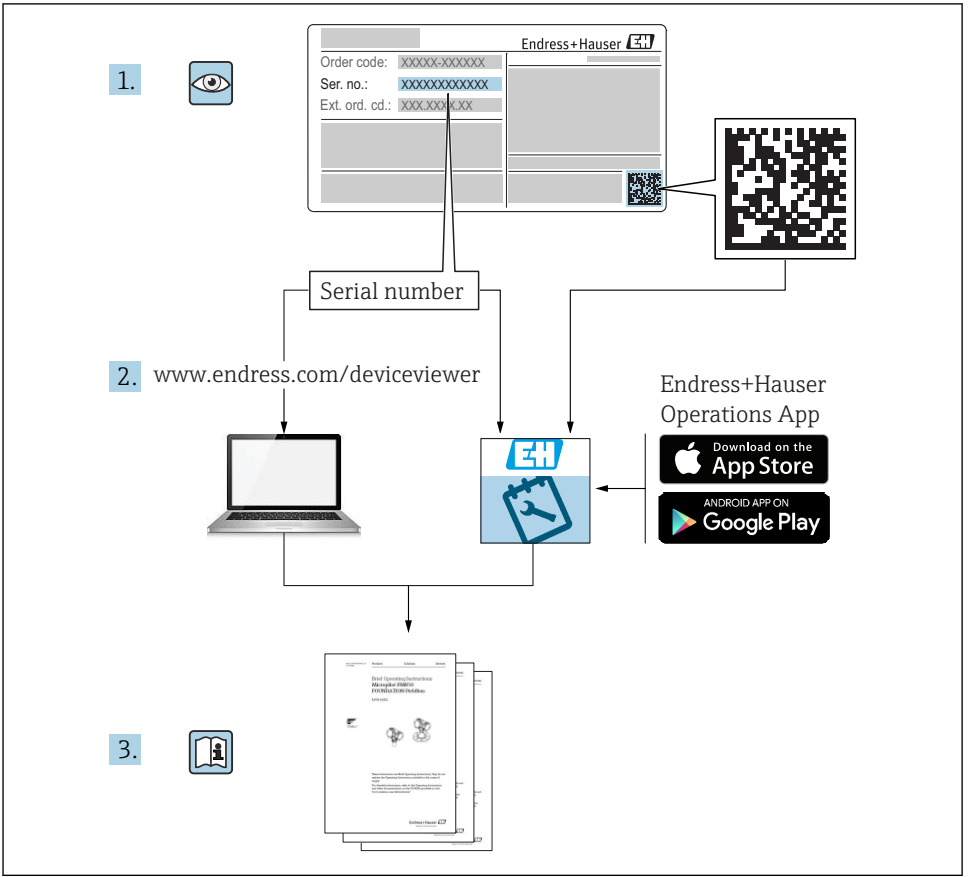

A0023555

# Innholdsfortegnelse

| <b>1</b><br>1.1<br>1.2<br>1.3<br>1.4<br>1.5        | Om dette dokumentet                                                                                                    | • 4<br>• 4<br>• 5<br>• 6<br>• 7               |
|----------------------------------------------------|----------------------------------------------------------------------------------------------------|-----------------------------------------------|
| <b>2</b><br>2.1<br>2.2<br>2.3<br>2.4<br>2.5        | Grunnleggende sikkerhetsanvisninger<br>Krav til personalet<br>Tiltenkt bruk .<br>Arbeidssikkerhet .<br>Driftssikkerhet .<br>Produktsikkerhet .                                                                                   | • 8<br>• 8<br>• 8<br>• 8<br>• 8<br>• 9<br>• 9 |
| 3                                                  | Produktbeskrivelse                                                                                                    | . 9                                           |
| <b>4</b><br>4.1<br>4.2<br>4.3                      | Mottakskontroll og identifisering av produktet<br>Mottakskontroll .<br>Produktidentifikasjon .<br>Oppbevaring og transport                                                                                                    | 9<br>9<br>10<br>10                            |
| <b>5</b><br>5.1<br>5.2<br>5.3<br>5.4<br>5.5        | Installasjon<br>Installasjonsvilkår .<br>Innflytelse på installasjonsposisjonen .<br>Monteringssted .<br>Montering av profiltetningen for universell prosessmonteringsadapter .<br>Kontroll etter installasjon .                 | 11<br>12<br>12<br>13<br>13                    |
| <b>6</b><br>6.1<br>6.2<br>6.3<br>6.4               | Elektrisk tilkobling<br>Tilkobling av måleinstrumentet .<br>Koblingskapasitet .<br>Tilkoblingsdata<br>Kontroll etter tilkobling                                                                                                  | 13<br>13<br>14<br>14<br>14                    |
| <b>7</b><br>7.1                                    | Betjeningsalternativer<br>Betjening med betjeningsmeny                                                                                                    | <b>16</b><br>16                               |
| 8                                                  | Systemintegrering                                                                                                    | 16                                            |
| <b>9</b><br>9.1<br>9.2<br>9.3<br>9.4<br>9.5<br>9.6 | Idriftsetting         Funksjonskontroll         Idriftsetting med betjeningsmeny         Konfigurasjon av trykkmåling         Utførelse av posisjonsjustering         Konfigurasjon av prosessovervåkning         Brukseksempler | 17<br>17<br>18<br>20<br>23<br>25              |

# 1 Om dette dokumentet

## 1.1 Dokumentets funksjon

Hurtigveiledningen inneholder all vesentlig informasjon som omfatter alt fra mottakskontroll til første idriftsetting.

## 1.2 Benyttede symboler

#### 1.2.1 Sikkerhetssymboler

| Symbol    | Betydning                                                                                                    |
|-----------|----------------------------------------------------------------------------------------------------|
|           | <b>FARE!</b><br>Dette symbolet varsler deg om en farlig situasjon. Hvis denne situasjonen ikke unngås, vil den<br>føre til alvorlig personskade eller døden.               |
| ADVARSEL  | ADVARSEL!<br>Dette symbolet varsler deg om en farlig situasjon. Hvis denne situasjonen ikke unngås, kan<br>den føre til alvorlig eller dødelig personskade.                |
|           | <b>FORSIKTIG!</b><br>Dette symbolet varsler deg om en farlig situasjon. Hvis denne situasjonen ikke unngås, kan<br>den føre til mindre eller middels alvorlig personskade. |
| LES DETTE | MERKNAD!<br>Dette symbolet inneholder informasjon om prosedyrer og andre fakta som ikke fører til<br>personskade.                                                          |

#### 1.2.2 El-symboler

| Symbol Betydning |                                                                                                    | Symbol   | Betydning                                                                                                    |  |
|------------------|----------------------------------------------------------------------------------------------------|----------|----------------------------------------------------------------------------------------------------|--|
|                  | Beskyttelsesjordtilkobling<br>Et tilkoblingspunkt som må være<br>koblet til jord før andre tilkoblinger<br>gjøres. | <u>+</u> | Jordforbindelse<br>Et tilkoblingspunkt som, så vidt<br>operatøren angår, er koblet til jord via<br>et jordingssystem. |  |

## 1.2.3 Verktøysymboler

| Symbol   | Betydning  |
|----------|------------|
| Ŕ        | Fastnøkkel |
| A0011222 |            |

#### 1.2.4 Symboler for ulike typer informasjon

| Symbol                                                                     | Symbol Betydning             |                                   | Betydning                                             |  |
|----------------------------------------------------------------------------|------------------------------|-----------------------------------|-------------------------------------------------------|--|
| Tillatt       Prosedyrer, prosesser eller handlinger       som er tillatt. |                              | i                                 | <b>Tips</b><br>Angir at dette er tilleggsinformasjon. |  |
| Forbudt<br>Prosedyrer, prosesser eller handlinger<br>som er forbudt.       |                              | <b>1.</b> , <b>2.</b> , <b>3.</b> | Trinn i en fremgangsmåte                              |  |
|                                                                            | Henvisning til dokumentasjon | L                                 | Resultat av et trinn                                  |  |
| Illustrasjonshenvisning                                                    |                              |                                   | Visuell kontroll                                      |  |
|                                                                            | Sidehenvisning               |                                   |                                                       |  |

#### 1.2.5 Symboler i illustrasjoner

| Symbol                           | Betydning     |  |
|----------------------------------|---------------|--|
| 1, 2, 3                          | Elementnummer |  |
| 1. 2. 3 Trinn i en fremgangsmåte |               |  |
| A, B, C, Visning                 |               |  |

## 1.3 Dokumentasjon

De nevnte dokumenttypene er tilgjengelige: I nedlastingsområdet på Endress+Hausers nettsted: www.endress.com → Download

## 1.3.1 Teknisk informasjon: planleggingshjelp for ditt instrument

TI01203P

Dokumentet inneholder alle tekniske data om instrumentet og gir en oversikt over tilbehør og andre produkter som kan bestilles til instrumentet.

#### 1.3.2 Bruksanvisning: omfattende referanse

BA01784P (instrumenter med IO-Link)

Denne bruksanvisningen inneholder all informasjon som kreves under de ulike fasene i instrumentets levetid: identifisering av produktet, mottakskontroll og lagring, montering, tilkobling, betjening, idriftsetting, feilsøking, vedlikehold og avhending.

# 1.4 Termer og forkortelser

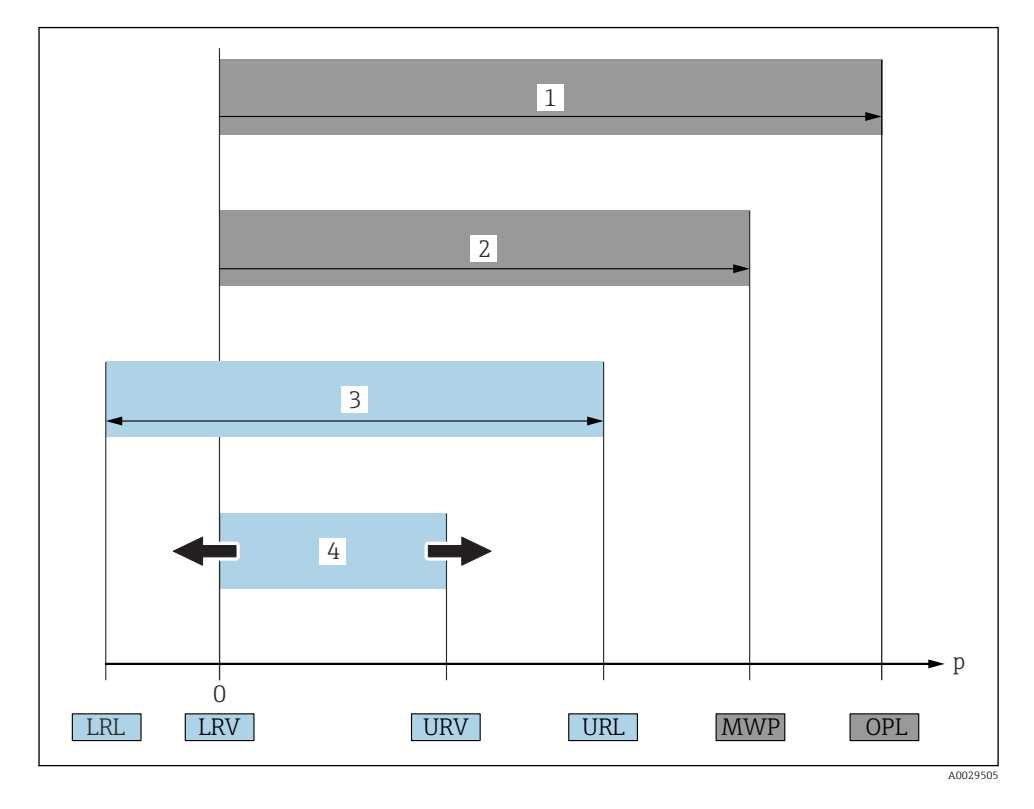

| Element | Term/forkortelse            | Forklaring                                                                                                    |
|---------|-----------------------------|----------------------------------------------------------------------------------------------------|
| 1       | OPL.                        | OPL (overtrykkgrense = sensoroverbelastningsgrense) for måleenheten avhenger<br>av laveste nominelle element, med hensyn til trykk, for de valgte komponentene,<br>dvs. prosesstilkoblingen må tas med i betraktningen i tillegg til målecellen.<br>Overhold også trykk-temperatur-avhengighet. De relevante standardene og<br>tilleggsmerknadene finnes i avsnittet «Trykkspesifikasjoner» i bruksanvisningen.<br>OPL kan bare brukes en begrenset periode.                  |
| 2       | MWP                         | MWP (største arbeidstrykk) for sensorene avhenger av laveste nominelle<br>element, med hensyn til trykk, for de valgte komponentene, dvs.<br>prosesstilkoblingen må tas med i betraktningen i tillegg til målecellen. Overhold<br>også trykk-temperatur-avhengighet. De relevante standardene og<br>tilleggsmerknadene finnes i avsnittet «Trykkspesifikasjoner» i bruksanvisningen.<br>MWP kan anvendes på enheten en ubegrenset periode.<br>MWP finnes også på typeskiltet. |
| 3       | Største<br>sensormåleområde | Spenn mellom LRL og URL<br>Dette sensormåleområdet tilsvarer største kalibrerbare/justerbare spenn.                                                                                                    |

| Element | Term/forkortelse        | Forklaring                                                                                                    |
|---------|-------------------------|----------------------------------------------------------------------------------------------------|
| 4       | Kalibrert/justert spenn | Spenn mellom LRV og URV<br>Fabrikkinnstilling: 0 til URL<br>Andre kalibrerte spenn kan bestilles som tilpassede spenn.                   |
| р       | -                       | Trykk                                                                                                    |
| -       | LRL                     | Grense for nedre område                                                                                                    |
| -       | URL                     | Grense for øvre område                                                                                                    |
| -       | LRV                     | Verdi for nedre grense                                                                                                    |
| -       | URV                     | Verdi for øvre grense                                                                                                    |
| -       | TD (turn down)          | Reduksjonsoversetning<br>Reduksjonsoversetningen er forhåndinnstilt fra fabrikken og kan ikke endres.<br>Eksempel – se følgende avsnitt. |

## 1.5 Neddreiningsberegning

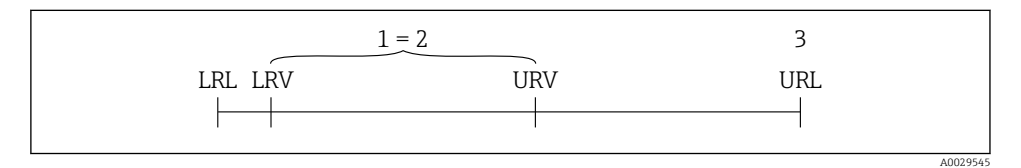

1 Kalibrert/justert spenn

2 Nullpunktsbasert spenn

3 URL-sensor

#### Eksempel

- Sensor:10 bar (150 psi)
- Verdi for øvre område (URL) = 10 bar (150 psi)

Neddreining (TD):

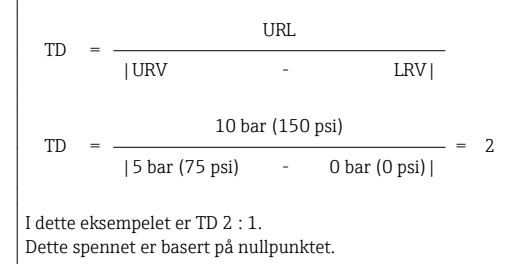

- Kalibrert/justert spenn: 0 5 bar (0 75 psi)
- Verdi for nedre område (LRV) = 0 bar (0 psi)
- Verdi for øvre område (URV) = 5 bar (75 psi)

# 2 Grunnleggende sikkerhetsanvisninger

## 2.1 Krav til personalet

Følgende krav stilles til personalet:

- Fagpersonale: Må de ha relevante kvalifikasjoner for denne spesifikke funksjonen og oppgaven.
- Må være autorisert av anleggoperatøren.
- Må være kjent med de nasjonale forskriftene.
- ► Før arbeidsstart: Må ha lest og forstått alle anvisningene i bruksanvisningen og tilleggsdokumentasjon samt sertifikatene (avhengig av bruksområdet).
- Må overholde alle anvisninger og regelverket.

# 2.2 Tiltenkt bruk

## 2.2.1 Bruksområde og medier

Cerabar brukes til å måle absolutt- og relativtrykk i gasser, damper og væsker. De prosesstangerende materialene i måleenheten må være tilstrekkelig motstandsdyktig overfor mediet.

Måleenheten kan brukes til følgende målinger (prosessvariabler)

- i samsvar med grenseverdiene angitt under «Tekniske data»
- i samsvar med betingelsene angitt i denne håndboken.

## Målte prosessvariabler

relativtrykk eller absoluttrykk

## Beregnet prosessvariabel

Trykk

## 2.2.2 Feil bruk

Produsenten er ikke ansvarlig for skade som oppstår på grunn av feil eller ikke-tiltenkt bruk.

Verifisering ved spesialtilfeller:

For spesialvæsker og væsker for rengjøring gir Endress+Hauser hjelp til å kontrollere korrosjonsmotstanden til de prosesstangerende materialene, men aksepterer ingen garanti eller ansvar.

## 2.2.3 Restrisikoer

Under drift kan huset nå en temperatur nær prosesstemperaturen.

Forbrenningsfare ved kontakt med overflater!

 Ved forhøyede prosesstemperaturer må du sikre beskyttelse mot kontakt for å hindre forbrenning.

## 2.3 Arbeidssikkerhet

Ved arbeid på og med enheten:

▶ Bruk personlig verneutstyr i samsvar med nasjonale forskrifter.

► Slå av forsyningsspenningen før du kobler til enheten.

## 2.4 Driftssikkerhet

Fare for personskade!

- Enheten må bare brukes når den er i god teknisk og feilsikker stand.
- Operatøren har ansvar for at driften foregår uten interferens.

#### Modifikasjon av enheten

Uautorisert modifikasjon av enheten er ikke tillatt og kan føre til uforutsett fare.

► Hvis det likevel skulle være behov for modifikasjoner, må Endress+Hauser kontaktes.

#### Fareområde

For å eliminere fare for personer eller anlegget når enheten brukes i det godkjenningsrelaterte området (f.eks. trykkutstyrsikkerhet):

 Kontroller typeskiltet for å se om den bestilte enheten kan benyttes til sin tiltenkte bruk i det godkjenningsrelaterte området.

## 2.5 Produktsikkerhet

Denne måleenheten er bygd og testet i samsvar med god ingeniørpraksis og teknikkens stand og sendt fra fabrikken i driftsikker stand.

Den oppfyller generelle sikkerhetsstandarder og lovpålagte krav. Den er også i samsvar med EU-direktivene oppført i den enhetsspesifikke EU-samsvarserklæringen. Endress+Hauser bekrefter dette ved å påføre CE-merket på enheten.

# 3 Produktbeskrivelse

Se bruksanvisningen.

# 4 Mottakskontroll og identifisering av produktet

## 4.1 Mottakskontroll

- Er bestillingskoden på pakkseddelen identisk med bestillingskoden på produktetiketten?
- Er varene uskadde?
- Samsvarer dataene på typeskiltet med ordrespesifikasjonene og pakkseddelen?
- Eventuelt (se typeskiltet): Følger sikkerhetsanvisningene (XA) vedlagt?
- Er dokumentasjonen tilgjengelig?

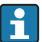

Hvis én av disse betingelsene ikke er til stede, må du kontakte Endress+Hausers salgskontor.

## 4.2 Produktidentifikasjon

Følgende alternativer er tilgjengelige for identifisering av måleinstrumentet:

- Spesifikasjoner på typeskilt
- Bestillingskode med detaljer om instrumentfunksjonene på pakkseddelen
- Angi serienumre fra typeskiltene i *W@MDevice Viewer* (www.endress.com/deviceviewer): All informasjon om instrumentet vises.

En oversikt over den tekniske dokumentasjonen fås ved at du angir serienummeret fra typeskiltene i *W@M Device Viewer* (www.endress.com/deviceviewer)

#### 4.2.1 Produsentens adresse

Endress+Hauser SE+Co. KG Hauptstraße 1 79689 Maulburg, Tyskland Produksjonsanleggets adresse: Se typeskilt.

## 4.2.2 Typeskilt

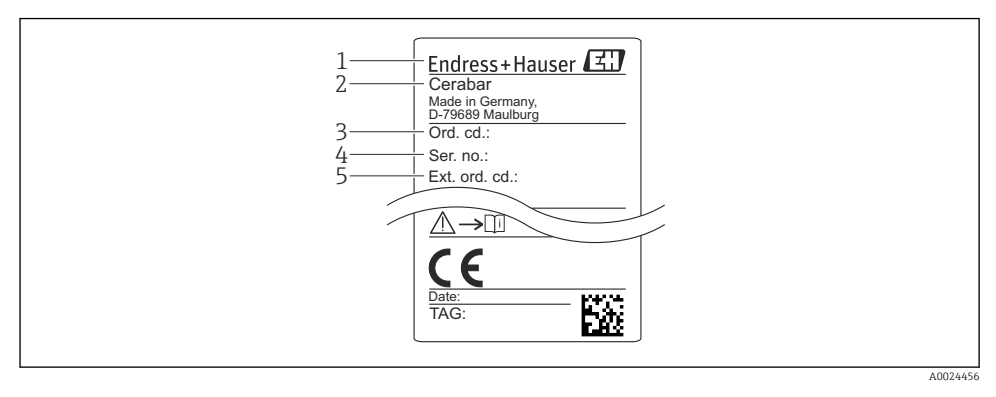

- 1 Produsentens adresse
- 2 Instrumentnavn
- 3 Bestillingsnummer
- 4 Serienummer
- 5 Utvidet bestillingsnummer

# 4.3 Oppbevaring og transport

## 4.3.1 Oppbevaringsbetingelser

Bruk originalemballasje.

Oppbevar måleenheten under rene og tørre forhold og beskyttet mot skade forårsaket av støt (EN 837-2).

#### Oppbevaringstemperaturområde

-40 - +85 °C (-40 - +185 °F)

#### 4.3.2 Transport av produktet frem til målepunktet

#### **ADVARSEL**

#### Feil transport!

Hus og membran kan bli skadet, og det er fare for personskade!

 Transporter måleenheten til målepunktet i originalemballasjen eller ved prosesstilkoblingen.

# 5 Installasjon

## 5.1 Installasjonsvilkår

- Fukt må ikke trenge inn i huset ved montering, ved elektrisk tilkobling og under drift.
- For M12-plugg av metall: Fjern beskyttelseshetten (bare i IP69-) for M12-pluggtilkoblingen først like før elektrisk tilkobling.
- Ikke rengjør eller berør prosessmembraner med harde og/eller spisse gjenstander.
- Fjern prosessmembranbeskyttelsen først like før installasjon.
- Trekk alltid kabelinnføringen godt til.
- Rett kabelen og koblingen nedover om mulig for å hindre fukt i å trenge inn (f.eks. regneller kondensvann).
- Beskytt hus mot slag.
- For enheter med relativtrykksensor gjelder følgende:

#### LES DETTE

Hvis en oppvarmet enhet kjøles i løpet av en rengjøringsprosess (f.eks. med kaldt vann), oppstår et vakuum en kort stund og får fukt til å trenge inn i sensoren via trykkutligningselementet (1).

Enheten kan bli ødelagt!

 Hvis dette skjer, må du montere enheten slik at trykkutligningselementet (1) om mulig peker nedover i en vinkel eller til siden.

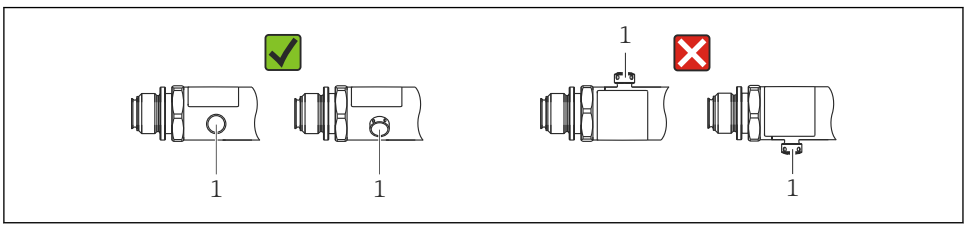

A0022252

# 5.2 Innflytelse på installasjonsposisjonen

Alle orienteringer er mulige. Men orienteringen kan forårsake en nullpunktsforskyvning, dvs. måleverdien viser ikke null når beholderen er tom eller delvis full.

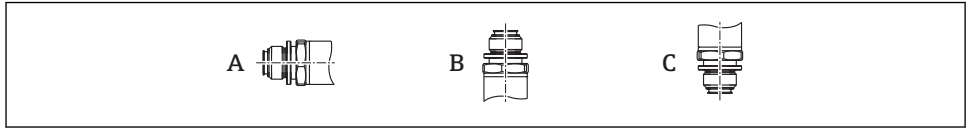

A0024708

| Туре  | Prosessmembranens akse er                  | Prosessmembran peker         | Prosessmembran peker         |
|-------|--------------------------------------------|------------------------------|------------------------------|
|       | horisontal (A)                             | oppover (B)                  | nedover (C)                  |
| PMP23 | Kalibreringsposisjon, ingen<br>innflytelse | Opp til +4 mbar (+0.058 psi) | Opp til –4 mbar (–0.058 psi) |

## 5.3 Monteringssted

## 5.3.1 Trykkmåling

## Trykkmåling i gasser

Monter enheten med avstengingsenheten over tappepunktet slik at eventuell kondens kan strømme inn i prosessen.

## Trykkmåling i damper

Til trykkmåling i damper må du bruke en sifong. Sifongen reduserer temperaturen til nesten omgivelsestemperatur. Monter enheten med en avstengingsenhet i samme høyde som tappepunktet.

Fordel:

bare mindre/ubetydelige varmeinnflytelser på enheten.

Legg merke til høyeste tillatte omgivelsestemperatur for giveren!

## Trykkmåling i væsker

Monter enheten med en avstengingsenhet i samme høyde som tappepunktet.

## 5.3.2 Nivåmåling

- Alltid installer enheten under det laveste målepunktet.
- Ikke installer enheten i følgende posisjoner:
  - I fyllestrømmen
  - I tankutløpet
  - i en pumpes sugeområde
  - Eller ved et punkt i tanken som kan påvirkes av trykkimpulser fra røreverket.

## 5.4 Montering av profiltetningen for universell prosessmonteringsadapter

Mer informasjon om montering finnes i KA00096F/00/A3.

## 5.5 Kontroll etter installasjon

| Er enheten uskadd (visuell inspeksjon)?                                                          |
|--------------------------------------------------------------------------------------------------|
| Samsvarer enheten med målepunktspesifikasjonene?                                                 |
| For eksempel:                                                                                    |
| Prosesstemperatur                                                                                |
| • Prosesstrykk                                                                                   |
| Omgiveisestemperaturomrade                                                                       |
| <ul> <li>Måleområde</li> </ul>                                                                   |
| Stemmer identifikasjonen og etikkene for målepunktet overens (visuell inspeksjon)?               |
| Er enheten tilstrekkelig beskyttet mot nedbør og direkte sollys?                                 |
| Er festeskruen godt trukket til?                                                                 |
| Peker trykkutligningselementet nedover i en vinkel eller til siden?                              |
| For å hindre fukt i å trenge inn må du kontrollere at tilkoblingskablene/pluggene peker nedover. |

# 6 Elektrisk tilkobling

## 6.1 Tilkobling av måleinstrumentet

#### 6.1.1 Klemmetilordning

#### **ADVARSEL**

#### Fare for personskade på grunn av ukontrollert aktivering av prosesser!

- ► Slå av strømforsyningen før du kobler til instrumentet.
- Påse at nedstrømsprosesser ikke startes utilsiktet.

## **ADVARSEL**

#### Hvis tilkoblingen ikke er korrekt, kan dette gå utover den elektriske sikkerheten!

- ► En egnet effektbryter må tilveiebringes for instrumentet i samsvar med IEC/EN61010.
- ▶ Instrumentet må betjenes med en 500 mA finsikring (treg).
- ► Beskyttelseskretser mot omvendt polaritet er integrert.

Koble til instrumentet i følgende rekkefølge:

- 1. Kontroller at forsyningsspenningen tilsvarer forsyningsspenningen angitt på typeskiltet.
- 2. Koble til instrumentet i samsvar med følgende diagram.

Slå på forsyningsspenningen.

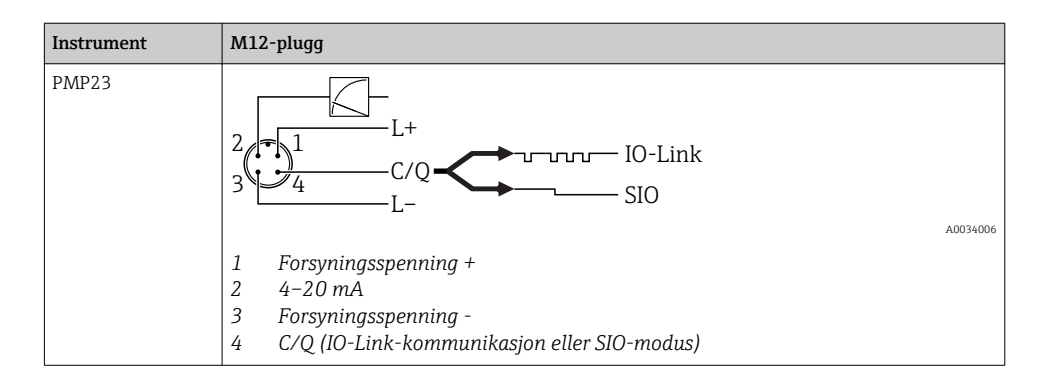

#### 6.1.2 Forsyningsspenning

| Elektronisk versjon | Enhet | Forsyningsspenning                                                                              |  |
|---------------------|-------|-------------------------------------------------------------------------------------------------|--|
| IO-Link             | PMP23 | 10 til 30 VDC<br>IO-Link-kommunikasjon garanteres bare hvis forsyningsspenningen er minst 18 V. |  |

## 6.1.3 Strømforbruk og alarmsignal

| Elektronisk versjon | Instrument | Strømforbruk                   | Alarmsignal <sup>1)</sup> |
|---------------------|------------|--------------------------------|---------------------------|
| IO-Link             | PMP23      | Største strømforbruk: ≤ 300 mA |                           |

1) For MAX-alarm (fabrikkinnstilling)

## 6.2 Koblingskapasitet

- Koblingsstatus PÅ:  $I_a \le 200 \text{ mA}^{-1/2}$ ; koblingsstatus OFF:  $I_a \le 1 \mu \text{A}$
- Koblingssykluser: >10 000 000
- Spenningsfall PNP: ≤ 2 V
- Overlastvern: Automatisk lastprøving av koblingsstrøm;
  - Høyeste kapasitive last: 1 µF ved høyeste forsyningsspenning (uten resistiv last)
  - Lengste syklusvarighet: 0,5 s; min. t<sub>på</sub>: 40 μs
  - Periodisk beskyttelsesfrakobling ved overstrøm (f = 2 Hz) og «F804» vist

## 6.3 Tilkoblingsdata

 <sup>100</sup> mA kan garanteres over hele temperaturområdet for bryterutgangen 1 x PNP + 4 til 20 mA utgang. For lavere omgivelsestemperaturer er høyere strømmer mulig, men dette kan ikke garanteres. Typisk verdi ved 20 °C (68 °F) ca. 200 mA. 200 mA kan garanteres over hele temperaturområdet for «1 x PNP» strømutgang.
 2) Større strømmer støttes, men avviker fra IO-Link-standarden.

## 6.3.1 Last (for 4 til 20 mA-enheter)

For å garantere tilstrekkelig klemmespenning må en største belastningsmotstand  $R_{\rm L}$  (herunder ledningsmotstand) ikke overskrides avhengig av forsyningsenhetens forsyningspenning  $U_{\rm B}$ .

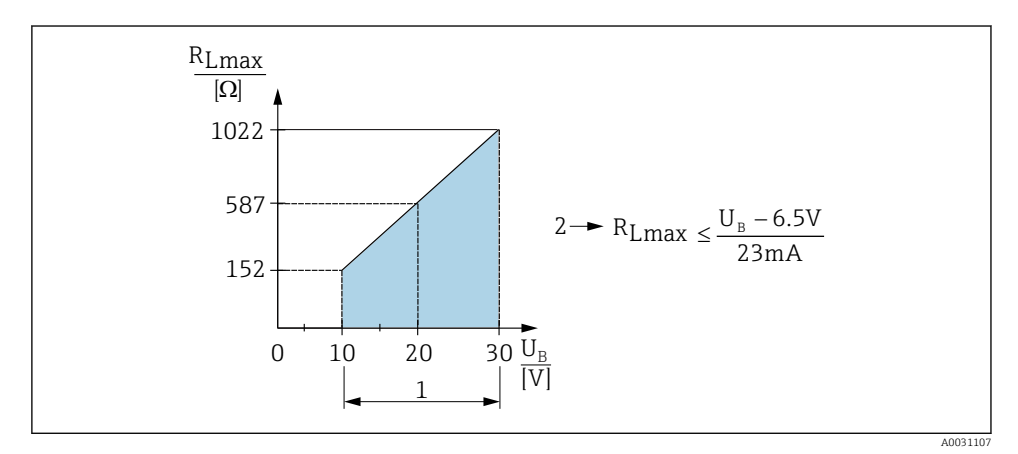

- 1 Strømforsyning 10 til 30 VDC
- 2 R<sub>Lmax</sub> Største belastningsmotstand
- $U_B$  Forsyningsspenning
- Feilstrøm er utgang og «S803» vist (utgang: MIN alarmstrøm)
- Periodisk kontroll for å fastslå om det er mulig å avslutte feiltilstanden

## 6.4 Kontroll etter tilkobling

| Er instrumentet eller kabelen uskadet (visuell kontroll)?           |  |  |
|---------------------------------------------------------------------|--|--|
| Er kablene i samsvar med kravene?                                   |  |  |
| Har de monterte kablene tilstrekkelig strekkavlastning?             |  |  |
| Er alle kabelmuffene installert, trukket godt til og lekkasjesikre? |  |  |
| Samsvarer forsyningsspenningen med spesifikasjonene på typeskiltet? |  |  |
| Er klemmetilordningen riktig ?                                      |  |  |
| Ved behov: Er beskyttelsesjordtilkobling opprettet?                 |  |  |

# 7 Betjeningsalternativer

# 7.1 Betjening med betjeningsmeny

## 7.1.1 IO-Link

## IO-Link-informasjon

IO-Link er en punkt-til-punkt-tilkobling for kommunikasjon mellom måleinstrumentet og en IO-Link-master. Måleinstrumentet har et IO-Link-kommunikasjonsgrensesnitt type 2 med en andre IO-funksjon på pinne 4. Dette krever en IO-Link-kompatibel montering (IO-Linkmaster) for betjening. IO-Link-kommunikasjonsgrensesnittet gir direkte tilgang til prosessen og diagnostiske data. Det gir også mulighet til å konfigurere måleinstrumentet mens det er i drift.

Fysisk lag, måleinstrumentet støtter følgende funksjoner:

- IO-Link-spesifikasjon: versjon 1.1
- IO-Link Smart Sensor Profile 2. utgave (støtter minste omfang av IdentClass)
- SIO-modus: Ja
- Hastighet: COM2; 38.4 kBaud
- Minste syklustid: 2.5 msek
- Prosessdatabredde: 32 bit
- IO-Link-datalagring: Ja
- Blokkonfigurasjon: Ja

## IO-Link-nedlasting

## http://www.endress.com/download

- Velg «Software» som medietype.
- Velg «Device Driver» som programvaretype. Velg IO-Link (IODD).
- I feltet «Text Search» angir du instrumentnavnet.

## https://ioddfinder.io-link.com/

Søk etter

- Produsent
- Artikkelnummer
- Produkttype

## 7.1.2 Betjeningsmenyens oppbygning

Menystrukturen er implementert ifølge VDMA 24574-1 og supplert av Endress+Hauserspesifikke menyelementer.

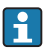

Du finner en oversikt over hele betjeningsmenyen i bruksanvisningen.

# 8 Systemintegrering

Se bruksanvisningen.

# 9 Idriftsetting

Hvis en eksisterende konfigurasjon endres, fortsetter måledriften! De nye eller endrede oppføringene aksepteres først når innstillingen er utført.

Hvis blokkonfigurasjon brukes, tilpasses en parameterendring bare etter parameternedlastingen.

## **ADVARSEL**

Fare for personskade på grunn av ukontrollert aktivering av prosesser!

▶ Påse at nedstrømsprosesser ikke startes utilsiktet.

## **ADVARSEL**

Hvis et trykk under laveste tillatte trykk eller over høyeste tillatte trykk er til stede på instrumentet, mates følgende meldinger ut etter hverandre:

- ▶ S140
- ▶ F270

## LES DETTE

En IO-DD med tilsvarende standardverdier brukes for alle trykkmåleområder. Denne IO-DD gjelder for alle måleområder! Standardverdiene for denne IO-DD kan være ulovlige for dette instrumentet. IO-Link-meldinger (f.eks. «Parameterverdi over grense») kan vises når instrumentet oppdateres med disse standardverdiene. Eksisterende verdier er ikke akseptert i dette tilfellet. Standardverdiene gjelder bare for 10 bar (150 psi)sensoren.

 Dataene må først leses ut av instrumentet før standardverdier skrives fra IO-DD til instrumentet.

## 9.1 Funksjonskontroll

Før målepunktet settes i drift, må du påse at kontrollen etter installasjon og tilkobling er utført:

- Sjekklisten «Kontroll etter installasjon»  $\rightarrow$  🗎 13
- Sjekklisten «Kontroll etter tilkobling»  $\rightarrow 15$

## 9.2 Idriftsetting med betjeningsmeny

Idriftsetting omfatter følgende trinn:

- Konfigurere trykkmåling  $\rightarrow \cong 18$
- Hvis det er relevant, må du utføre posisjonsjustering  $\rightarrow \cong 20$

## 9.3 Konfigurasjon av trykkmåling

#### 9.3.1 Kalibrering uten referansetrykk (tørrkalibrering = kalibrering uten medium)

#### Eksempel:

I dette eksempelet konfigureres et instrument med 400 mbar (6 psi)-sensor for måleområdet 0 – 300 mbar (0 – 4.4 psi).

Følgende verdier må tilordnes:

- 0 mbar = 4 mA-verdi
- 300 mbar (4.4 psi) = 20 mA-verdi

#### Forutsetning:

Dette er en teoretisk kalibrering, dvs. trykkverdiene for nedre og øvre område er kjent. Det er ikke nødvendig å øve trykk.

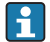

På grunn av instrumentets orientering kan det være trykkforandringer i måleverdien, dvs. måleverdien er ikke null i en trykkløs tilstand. Informasjon om utførelse av posisjonsjustering finnes i avsnittet «Utførelse av posisjonsjustering»  $\rightarrow \cong 20$ .

En beskrivelse av nevnte parametere og mulige feilmeldinger finnes i bruksanvisningen.

#### Utførelse av konfigurering

- 1. Velg en trykkenhet, her «bar» for eksempel, via parameteren **Unit changeover (UNI)**.
- Velg parameteren Value for 4 mA (STL). Angi verdien (0 bar (0 psi)) og bekreft.
   Denne trykkverdien tilordnes til nedre strømverdi (4 mA).
- 3. Velg parameteren **Value for 20 mA (STU)**. Angi verdien (300 mbar (4.4 psi)) og bekreft.
  - └ Denne trykkverdien tilordnes til øvre strømverdi (20 mA).

Måleområdet er konfigurert for 0 – 300 mbar (0 – 4.4 psi).

#### 9.3.2 Kalibrering med referansetrykk (våtkalibrering = kalibrering med medium)

#### Eksempel:

I dette eksempelet konfigureres et instrument med 400 mbar (6 psi)-sensor for måleområdet 0 - 300 mbar (0 - 4.4 psi).

Følgende verdier må tilordnes:

- 0 mbar = 4 mA-verdi
- 300 mbar (4.4 psi) = 20 mA-verdi

#### Forutsetning:

Trykkverdiene 0 mbar og 300 mbar (4.4 psi) kan spesifiseres. For eksempel er instrumentet allerede installert.

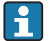

På grunn av instrumentets orientering kan det være trykkforandringer i måleverdien, dvs. måleverdien er ikke null i trykkløs tilstand. Informasjon om utførelse av posisjonsjustering finnes i avsnittet «Utførelse av posisjonsjustering»  $\rightarrow \square 20$ .

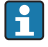

En beskrivelse av nevnte parametere og mulige feilmeldinger finnes i bruksanvisningen.

#### Utførelse av konfigurering

- 1. Velg en trykkenhet, her «bar» for eksempel, via parameteren Unit changeover (UNI).
- 2. Trykket for LRV (4 mA-verdi) er til stede på instrumentet, her 0 bar (0 psi) for eksempel. Velg parameteren **Pressure applied for 4mA (GTL)**. Valget bekreftes ved å trykke på «Get Lower Limit».
  - 🛏 Trykkverdien som er til stede tilordnes til nedre strømverdi (4 mA).
- Trykket for URV (20 mA-verdi) er til stede på instrumentet, her 300 mbar (4.4 psi)for eksempel. Velg parameteren Pressure applied for 20mA (GTU). Valget bekreftes ved å trykke på «Get Lower Limit».
  - └ Trykkverdien som er til stede tilordnes til øvre strømverdi (20 mA).

Måleområdet er konfigurert for 0 – 300 mbar (0 – 4.4 psi).

# 9.4 Utførelse av posisjonsjustering

## Nullpunktkonfigurasjon (ZRO)

| Navigasjon   | Parameter → Applikasjon → Sensor →<br>Nullpunktkonfigurasjon (ZRO)                                                                                                    |  |  |
|--------------|----------------------------------------------------------------------------------------------------|--|--|
| Beskrivelse  | (typisk absoluttrykksensor)<br>En trykkforandring som kommer av instrumentets<br>orientering, kan korrigeres ved posisjonsjusteringen.<br>Trykkforskjellen mellom null (settpunkt) og måletrykket må<br>være kjent.                                                                                                    |  |  |
| Forutsetning | En forskyvning er mulig (parallellforskyvning av<br>sensorkarakteristikken) for å korrigere orienteringen og<br>eventuell nullpunktdrift. Parameterens fastsatte verdi<br>trekkes fra «råmåleverdien». Kravet til å kunne utføre en<br>nullpunktsforskyvning uten å endre spennet oppfylles med<br>forskyvningsfunksjonen.<br>Største forskyvningsverdi = ±20 % av sensorens nominelle<br>område.<br>Hvis det angis en forskyvningsverdi som forskyver spennet<br>over sensorens fysiske grenser, tillates verdien, men en<br>varselmelding genereres og vises via IO-Link.<br>Varselmeldingen forsvinner bare når spennet er innenfor<br>sensorgrensene, idet det tas hensyn til den aktuelt<br>konfigurerte forskyvningsverdien. |  |  |
|              | <ul> <li>Sensoren kan</li> <li>brukes i et fysisk ugunstig område, dvs. utenfor<br/>spesifikasjonene, eller</li> <li>brukes ved hjelp av hensiktsmessige korrigeringer av<br/>forskyvningen eller spennet.</li> </ul>                                                                                                    |  |  |
|              | Råmåleverdi – (manuell forskyvning) = visningsverdi<br>(måleverdi)                                                                                                    |  |  |
| Eksempel     | <ul> <li>Måleverdi = 0.002 bar (0.029 psi)</li> <li>Angi manuell forskyvning til 0,002.</li> <li>Displayverdi (måleverdi) etter posisjonsjustering = 0 bar (0 psi)</li> <li>Strømverdien korrigeres også.</li> </ul>                                                                                                    |  |  |
| Merknad      | Innstilling i trinn på 0,001. Siden verdien angis med tall,<br>avhenger trinnverdien av måleområdet                                                                                                    |  |  |

| Alternativer               | Ingen valg. Brukeren står fritt til å redigere verdiene.<br>O                                                                                                    |  |  |
|----------------------------|----------------------------------------------------------------------------------------------------|--|--|
| Fabrikkinnstilling         |                                                                                                    |  |  |
| Nullpunktovertakelse (GTZ) |                                                                                                    |  |  |
| Navigasjon                 | Parameter $\rightarrow$ Applikasjon $\rightarrow$ Sensor $\rightarrow$ Nullpunktovertakelse (GTZ)                                                                                                    |  |  |
| Beskrivelse                | (Typisk måletrykksensor)<br>En trykkforandring som kommer av instrumentets<br>orientering, kan korrigeres ved posisjonsjusteringen.<br>Trykkforskjellen mellom null (settpunkt) og det målte<br>trykket trenger ikke å være kjent.                                                                                                    |  |  |
| Forutsetning               | Trykkverdien som er til stede, tilpasses automatisk som<br>nullpunktet.<br>En forskyvning er mulig (parallellforskyvning av<br>sensorkarakteristikken) for å korrigere orienteringen og<br>eventuell nullpunktdrift. Parameterens aksepterte verdi<br>trekkes fra «råmåleverdien». Kravet til å kunne utføre en<br>nullpunktsforskyvning uten å endre spennet oppfylles med<br>forskyvningsfunksjonen.<br>Største forskyvningsverdi = ±20 % av sensorens nominelle<br>område.<br>Hvis det angis en forskyvningsverdi som forskyver spennet<br>over sensorens fysiske grenser, tillates verdien, men en<br>varselmelding genereres og vises via IO-Link.<br>Varselmeldingen forsvinner bare når spennet er innenfor<br>sensorgrensene, idet det tas hensyn til den aktuelt<br>konfigurerte forskyvningsverdien.<br>Sensoren kan<br>• brukes i et fysisk ugunstig område, dvs. utenfor<br>spesifikasjonene, eller<br>• brukes ved hjelp av hensiktsmessige korrigeringer av<br>forskyvningen eller spennet.<br>Råmåleverdi – (manuell forskyvning) = visningsverdi<br>(måleverdi) |  |  |

| Eksempel 1 | <ul> <li>Måleverdi = 0.002 bar (0.029 psi)</li> <li>Bruk parameteren Zero point adoption (GTZ) til å korrigere måleverdien med verdien, f.eks.</li> <li>0.002 bar (0.029 psi). Det betyr at du tilordner verdien 0 bar (0 psi) til det aktuelle trykket.</li> <li>Displayverdi (måleverdi) etter posisjonsjustering = 0 bar (0 psi)</li> <li>Strømverdien korrigeres også.</li> <li>Kontroller og korriger om nødvendig koblingspunkter og spenninnstillinger.</li> </ul>                                                                                                    |
|------------|----------------------------------------------------------------------------------------------------|
| Eksempel 2 | <ul> <li>Sensormåleområde: -0.4 - +0.4 bar (-6 - +6 psi) (SP1 = 0.4 bar (6 psi); STU = 0.4 bar (6 psi))</li> <li>Måleverdi = 0.08 bar (1.2 psi)</li> <li>Bruk parameteren Zero point adoption (GTZ) til å korrigere måleverdien med verdien, f.eks.</li> <li>0.08 bar (1.2 psi). Det betyr at du tilordner verdien 0 mbar (0 psi) til det aktuelle trykket.</li> <li>Displayverdi (måleverdi) etter posisjonsjustering = 0 bar (0 psi)</li> <li>Strømverdien korrigeres også.</li> <li>Advarsel C431 eller C432 vises fordi verdien 0 bar (0 psi) ble tilordnet til den virkelige verdien 0.08 bar (1.2 psi), og sensormåleområdet ble således overskredet med ±20 %.</li> <li>SP1- og STU-verdier må rejusteres nedover med 0.08 bar (1.2 psi).</li> </ul> |

## 9.5 Konfigurasjon av prosessovervåkning

For å overvåke prosessen er det mulig å angi et trykkområde som overvåkes av grensebryteren. Begge overvåkningsversjoner beskrives nedenfor. Med overvåkningsfunksjonen kan brukeren definere optimale områder for prosessen (med høye utbytter osv.) og implementere grensebrytere for å overvåke områdene.

## 9.5.1 Digital prosessovervåkning (koblingsutgang)

Det er mulig å velge definerte koblingspunkter og tilbakekoblingspunkter som virker som lukke- eller åpnekontakter avhengig av hvorvidt en vindusfunksjon eller hysteresefunksjon er konfigurert.

| Funksjon  | Valg                       | Utgang        | Forkortelse for<br>betjening |
|-----------|----------------------------|---------------|------------------------------|
| Hysterese | Hysteresis normally open   | INGEN kontakt | HNO                          |
| Hysterese | Hysteresis normally closed | Åpnekontakt   | HNC                          |
| Vindu     | Window normally open       | INGEN kontakt | FNO                          |
| Vindu     | Window normally closed     | Åpnekontakt   | FNC                          |

Hvis instrumentet startes på nytt innen den gitte hysteresen, er koblingsutgangen åpen (O V ved utgangen).

## 9.5.2 Analog prosessovervåkning (4 til 20 mA utgang)

- Signalområdet 3,8 til 20,5 mA styres ifølge NAMUR NE 43.
- Alarmstrøm og strømsimulering er unntak:
  - Hvis den definerte grensen overskrides, fortsetter instrumentet å måle lineært. Utgangsstrømmen øker lineært opp til 20,5 mA og holder verdien til måleverdien faller under 20,5 mA igjen eller instrumentet oppdager en feil (se bruksanvisningen).
  - Hvis den definerte grensen underskrides, fortsetter instrumentet å måle lineært. Utgangsstrømmen reduseres lineært til 3,8 mA og holder verdien til måleverdien stiger over 3,8 mA igjen eller instrumentet oppdager en feil (se bruksanvisningen).

#### 9.5.3 Bryterutgang 1

## Koblingsutgangens atferd

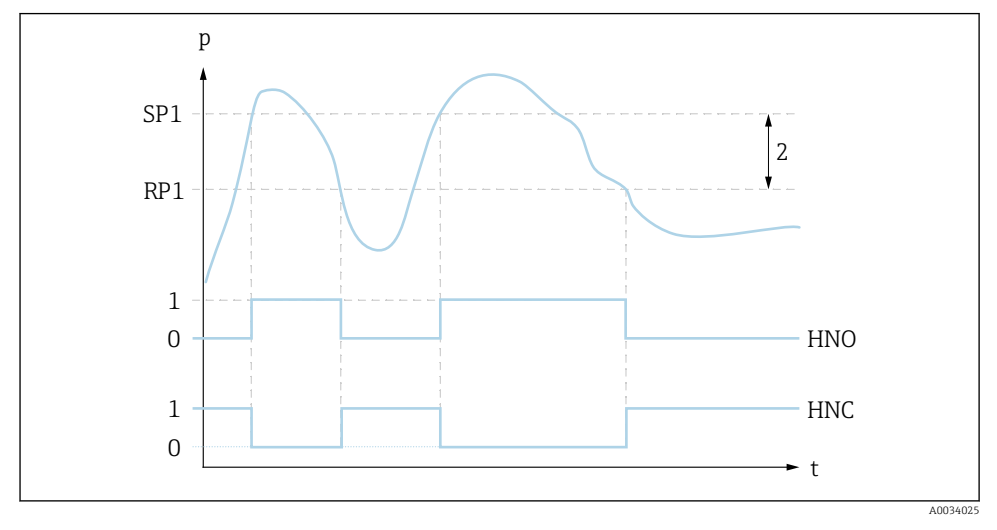

- 0 0-signal. Utgang åpnet i hviletilstand
- 1 1-signal. Utgang lukket i hviletilstand
- 2 Hysterese
- SP1 Koblingspunkt
- RP1 Tilbakekoblingspunkt
- HNO INGEN kontakt
- HNC Åpnekontakt

## 9.6 Brukseksempler

Se bruksanvisningen.

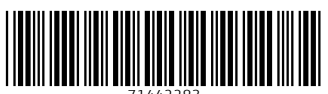

71442283

# www.addresses.endress.com

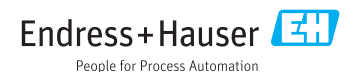